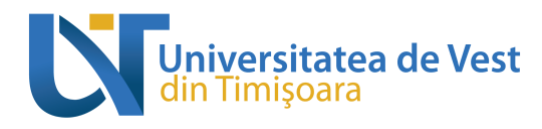

## Ghid de utilizare a platformei de admitere online la Universitatea de Vest din Timișoara (UVT)

Îți dorești să aplici pentru unul dintre programele de studii universitare oferite de Universitatea de Vest din Timișoara (UVT)?

Prin acest document îți explicăm cum să utilizezi platforma de admitere online prin intermediul căreia te poți înscrie la procesul de admitere de la UVT.

lată pașii pe care trebuie să îi urmezi în cadrul procesului de admitere la UVT:

### Accesarea platformei de admitere

Apeși click <u>AICI</u> sau accesezi **linkul** <u>https://admitereonline.uvt.ro/</u> pentru a deschide platforma de înscriere online.

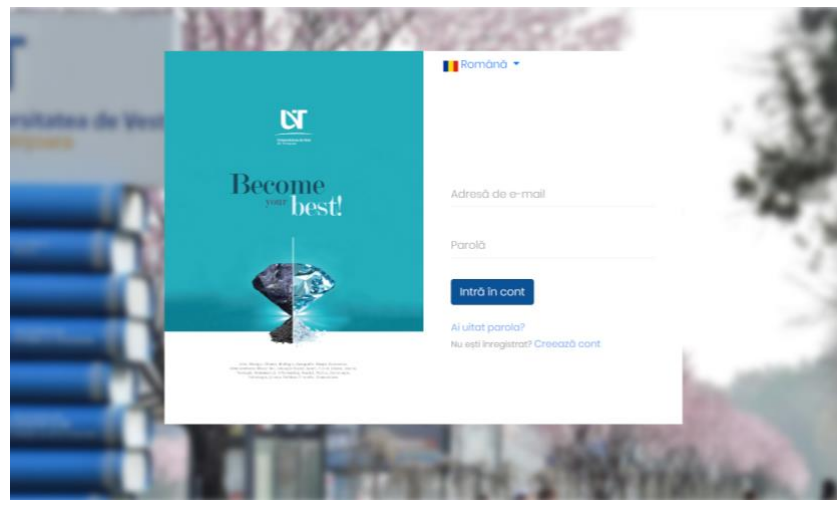

Poți alege limba de utilizare a platformei selectând română/engleză din bara din partea de sus a paginii

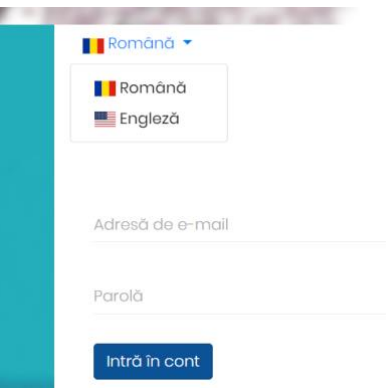

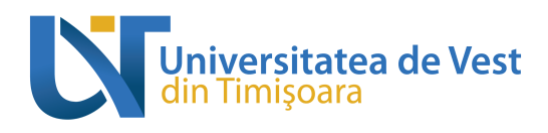

### Înregistrarea/crearea contului pe platforma de admitere

Dacă nu ești deja înregistrat pe platformă, trebuie să apeși pe butonul **"Creează cont"** din partea de jos a paginii, ceea ce te va redirecționa spre pagina în care vei introduce datele tale pentru crearea unui nou cont.

# Nu ești înregistrat? Creează cont

Urmează să completezi câmpurile pentru înregistrare cu <u>nume</u>, <u>prenume</u>, <u>adresa</u> ta de <u>e-</u> <u>mail</u>, <u>data nașterii</u> și să îți setezi o <u>parolă</u>.

Este foarte important ca adresa de e-mail pe care o folosești la crearea contului pe platforma de admitere să fie una pe care o verifici constant, pentru că prin intermediul acelei adrese vom comunica cu tine și îți vom trimite notificări cu privire la procesul de admitere.

Atenție la regulile de scriere a parolei!

Parola trebuie să aibă minim 8 caractere. Parola trebuie să conțină cel puțin o literă mare o cifră și un caracter special. Caracterele speciale permise în parolă sunt: ~, !, @, \$, #, %, ^, &, \*

Va trebui să încarci și un fișier care conține actul tău de identitate (poate fi un scan sau o poză, în format .pdf sau .jpg, spre exemplu).

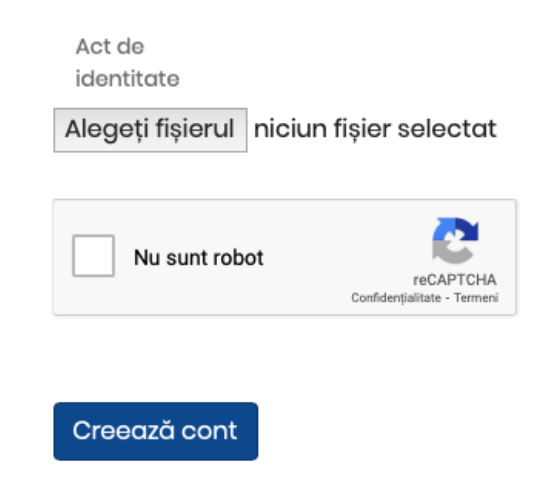

Pentru a finaliza crearea contului tău, trebuie să bifezi "Nu sunt un robot" și să apeși

butonul. Creează cont

În continuare, va fi afișată NOTA DE INFORMARE CU PRIVIRE LA PRELUCRAREA ȘI STOCAREA DATELOR CU CARACTER PERSONAL. Tot ce trebuie să faci este să citești textul notei

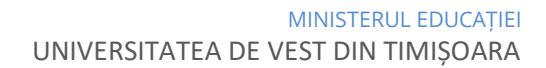

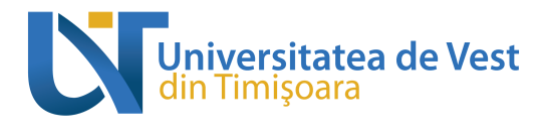

de informare și să bifezi, la final, căsuța Sunt de acord, pentru a-ți da acordul cu privire la prelucrarea și stocarea de către UVT a datelor tale cu caracter personal.

Următorul mesaj va fi afișat pe pagina principală a platformei de admitere:

📕 Română 🔻

 Înainte de a continua, verificați adresa dvs. de email pentru un link pentru activarea contului. Dacă nu ați primit e-mailul de verificare și confirmare vă rugăm să vă autentificați și să urmați instrucțiunile.

Astfel, trebuie să accesezi contul tău de e-mail a cărui adresă ai folosit-o pentru înregistrarea pe platforma de admitere și să găsești e-mailul primit de la noi. Verifică și la Spam/Junk sau în foldere precum Oferte/Actualizări, dacă nu îl vizualizezi direct în Inbox. E-mailul are ca subiect *"Validează adresa de e-mail"* și este transmis de pe adresa automată admitere@notifications.uvt.ro (ATENȚIE! nu trimite e-mailuri către această adresă, pentru că nu vor ajunge niciunde). Dacă nu găsești e-mailul de validare sau întâmpini probleme cu crearea contului, ne poți transmite un e-mail pe **adresa** <u>admitere@e-uvt.ro</u>.

Așa arată e-mailul pe care îl vei primi:

| către eu 👻 |                                                                                                    |
|------------|----------------------------------------------------------------------------------------------------|
|            | Salut                                                                                                    |
|            | Ne bucurăm că ești interesat să studiezi la Universitatea de Vest din Timișoara (UVT)!                                                                                                    |
|            | Vrei să-ți validezi adresa de e-mail cu care al creat contul tâu pe platforma de înscriere online la procesul de<br>admitere la UVT?                                                                         |
|            | Nimic mai simplu. Fã click pe butonul de mai jos.                                                                                                    |
|            | Validează adresa de e-mail                                                                                                    |
|            | rou al creat un com pe aceasia planormar Alunici nu e nevole sa mai naci nimic, ne cerem scuze peniru<br>deranji                                                                                             |
|            | Toate informațiie despre procesul de admitere la Universitatea de Vest din Timișoara sunt pe<br>https://admitere.uvt.ro/! Pentru nelămutrir, ne poți contacta oricând la adresa de e-mail admitere@e-uvt.ro. |
|            | īji multurnim,                                                                                                    |
|            | Echipa AdmitereUVT                                                                                                    |
|            |                                                                                                    |

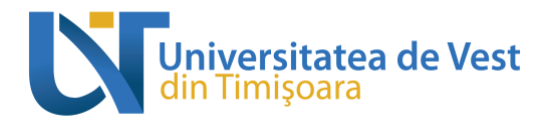

În e-mailul primit pe adresa de e-mail cu care ai creat contul tău pe platforma de admitere

Validează adresa de e-mail

vei găsi butonul

Un simplu click pe acest buton finalizează procesul de înregistrare pe platforma de admitere online la UVT, iar acum poți să creezi primul tău dosar de înscriere!

Validarea adresei de e-mail te va redirecționa automat în pagina contului tău, de unde poți crea dosare de înscriere pentru programele de studii universitare dorite.

De acum, de câte ori vei dori să intri pe platforma de admitere, te vei conecta cu datele contului creat acum: adresa de e-mail aleasă și parola creată de tine.

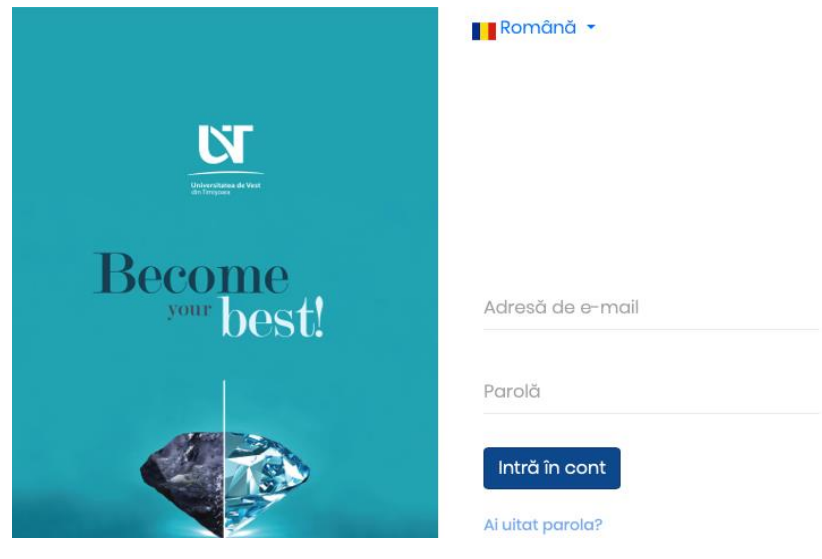

În cazul în care nu îți mai amintești parola creată, poți accesa butonul *"Ai uitat parola?"* Ai uitat parola?, introduci adresa de e-mail utilizată la crearea contului, apeși butonul

Trimite link de regenerare

și vei primi pe această adresă un e-mail cu subiectul *"Notificare de resetare a parolei"*, cu un link valabil 60 de minute, prin intermediul căruia vei putea seta o nouă parolă.

| Adresă de e-mail                 |
|----------------------------------|
| Trimite link de regenerare       |
| Ti-am trimis un e-mail cu linkul |
| de resetare a parolei!           |

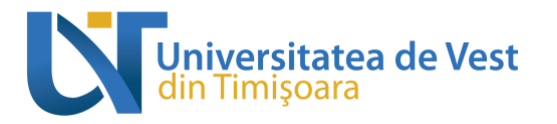

|                               | Notificare de resetare a parolei Exter                                                      | m D Messje primite x                                                                                                    |             |
|-------------------------------|---------------------------------------------------------------------------------------------|----------------------------------------------------------------------------------------------------|-------------|
|                               | Admitere UVT <admitere@notifications.uvt.ro><br/>câtre eu 👻</admitere@notifications.uvt.ro> |                                                                                                    |             |
|                               |                                                                                             | Salut!<br>Ti-am trimis acest e-mail pentru că am primit o solicitare de <b>resetare a parolei</b> pentru contul tău de pe<br>platforma de înscriere online la procesul de admitere la Universitatea de Vest din Timișoara.<br><b>Validează adresa de e-mail</b><br>Nu e nevoie să te grăbești. Acest link de resetare a parolei va expira abia peste 60 de minute.<br>Nu ai dorit resetarea parolei? El bine, atunci nu lua în seamă acest mesaj. Nu trebuie să mai faci nimic. Ne<br>cerem scuze pentru deranj!<br>lţi mulţumim,<br>Echipa AdmitereUVT |             |
|                               |                                                                                             | Universitatea de Vest din Timișoara, bd. Vasile Părvan nr. 4, cod poștal 300223, Timișoara, jud. Timiș, România<br>Don't like these emails?                                                                                                    |             |
| Ape<br>introduce d<br>butonul | validează ac<br>și butonul<br>lin nou adresa de e-mail<br>esetează parolă                   | dresa de e-mail<br>și vei fi redirecționat pe o pagină unde<br>și de 2 ori noua parolă pe care vrei să o setezi, apoi ap                                                                                                    | vei<br>)eși |
|                               | Universitäres de Vert<br>de Tropora                                                         | Română ▼<br>Adresă de e-mail                                                                                                    |             |
|                               | Become<br><sup>your</sup> best!                                                             | Parolă                                                                                                    |             |
|                               |                                                                                             | Confirmă parola<br>Resetează parolă                                                                                                    |             |

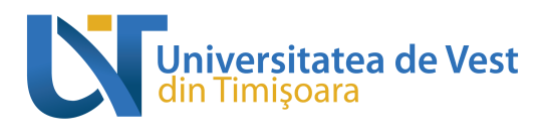

### Crearea dosarului de înscriere

Accesând contul tău din platforma de admitere, în partea din dreapta, sus, ai două secțiuni:

- Dosar nou pe care îl vei utiliza pentru crearea unui dosar nou de înscriere;
- Dosarele mele pentru vizualizarea dosarelor pe care ai început deja să le creezi/pe care le-ai creat sau depus deja.

| West University<br>of Timişoara                                                                                      |             | Dosar nou 🗎 | Dosarele mele 🝃 | leșire din cont 🕞 | Română 🗸     |
|----------------------------------------------------------------------------------------------------|-------------|-------------|-----------------|-------------------|--------------|
| daugă dosar                                                                                                    |             |             |                 |                   |              |
| Alege facultatea                                                                                                    |             |             |                 |                   | ?            |
| ARTE<br>Facultatea de Arte și Design<br>Studii universitare de licență • Studii universitare de masterat             |             |             |                 |                   |              |
| CBG<br>Facultatea de Chimie, Biologie, Geografie<br>Studii universitare de licență - Studii universitare de masterat |             |             |                 |                   |              |
|                                                                                                    |             |             |                 |                   |              |
| După ce apesi pe butonul                                                                                             | Dosar nou 🖿 | urmează     | să îti alegi fa | acultatea î       | n cadrul căi |

dorești să studiezi.

<u>AICI</u> poți consulta lista tuturor programelor de studii universitare din cadrul celor **11 facultăți** ale **Universității de Vest din Timișoara (UVT)**. În partea stângă a paginii poți aplica diferite filtre, care să te ghideze spre pagina programului de studii potrivit pentru tine, despre care poți găsi mai multe informații.

Pe platforma de admitere vei vedea lista cu facultățile UVT și, în cadrul acestora (după ce faci click pe numele facultății de care ești interesat), alegând ciclul de studii universitare pentru care vrei să optezi (făcând click pe denumirea ciclului de studii - licență, masterat, doctorat), vei găsi mai multe sesiuni de admitere, dedicate anumitor programe/domenii de studii universitare sau anumitor categorii de candidați. Fiecare candidat va putea depune "dosare" electronice de admitere în cadrul mai multor sesiuni electronice de admitere deschise pe platforma digitală, în funcție de programele de studii universitare de care este interesat. În cadrul aceleiași sesiuni de admitere, un candidat va putea depune cel mult două "dosare", doar în cazul în care dorește să urmeze în paralel două programe de studii universitare cuprinse în aceeași sesiune electronică

pe platforma de admitere. În cadrul unui dosar depus, poți selecta mai multe opțiuni de programe de studii universitare de care ești interesat, derulate *în cadrul aceleiași facultăți*.

#### Atenție!

ni<u>v</u>ersitatea de Vest

Un candidat poate fi admis și poate parcurge un singur program de studii universitare **pe loc finanțat de la bugetul de stat la același ciclu de studii universitare**, respectiv poate parcurge cel mult **două** programe de studii universitare în paralel.

Pentru începerea completării unui dosar de înscriere trebuie, mai întâi:

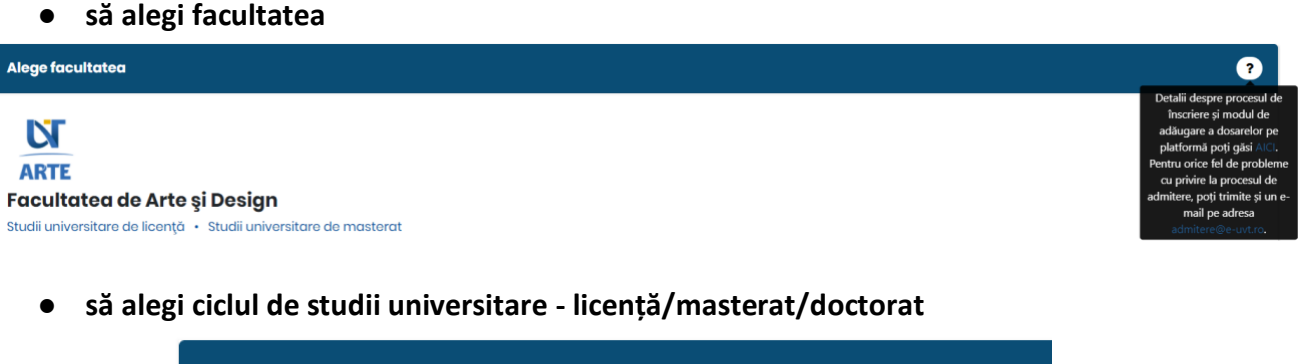

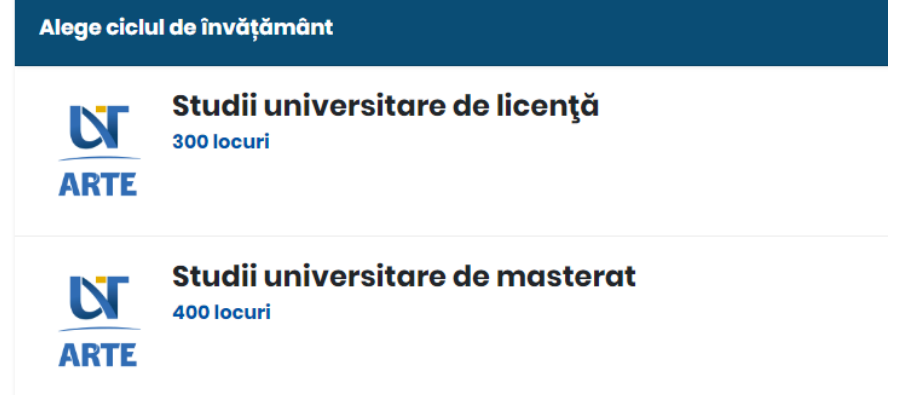

\*La acest pas, în cadrul **Facultății de Litere, Istorie și Teologie**, vei putea găsi și sesiunea de admitere pentru **Programul pregătitor de limba română pentru cetățenii străini**.

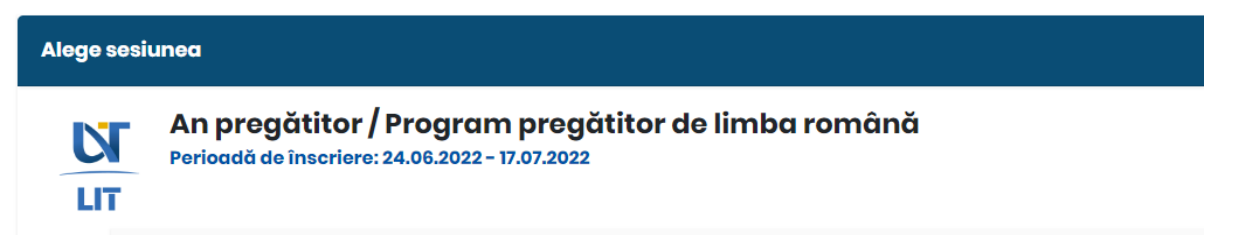

Atenție! Această sesiune este dedicată candidaților care vor să urmeze la Universitatea de Vest din Timișoara (UVT) **doar programul pregătitor de limba română, nu și alte studii universitare de licență sau de masterat**. În cazul în care ai depus deja un dosar pentru un loc dedicat categoriei *românilor de pretutindeni,* la una dintre facultățile UVT, pentru studii

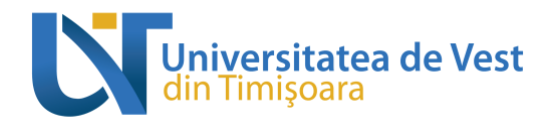

universitare de licență sau de masterat, și **ai bifat opțiunea prin care îți exprimi dorința de a urma programul pregătitor de limbă română pentru cetățenii străini** înainte de a parcurge studiile universitare pentru care te-ai înscris, **nu** mai este necesară înregistrarea unui dosar și în această sesiune.

#### • să alegi sesiunea de admitere

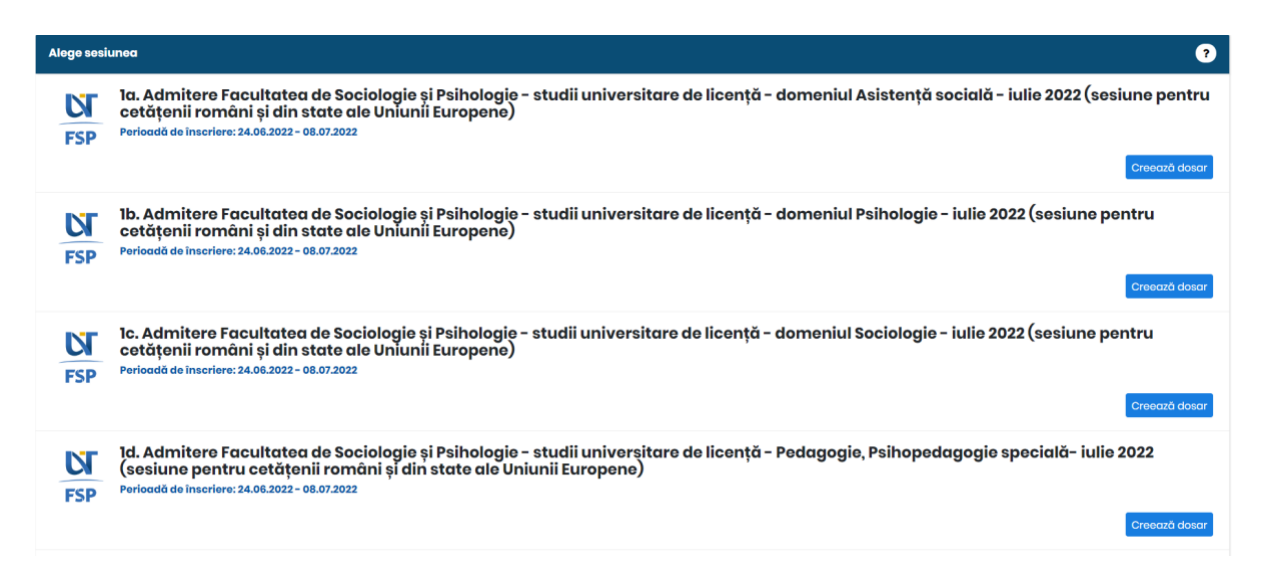

Pentru fiecare ciclu de studii universitare vei identifica mai multe sesiuni de admitere. Din denumirea sesiunii vei identifica căror domenii sau programe de studii universitare și cărei categorii de candidați se adresează. Sesiunile care încep cu cifra 1 sunt dedicate candidaților cetățeni români și din state ale Uniunii Europene, iar sesiunile care încep cu cifra 2 sunt dedicate candidaților <u>români de pretutindeni</u>. Fii foarte atent să aplici în cadrul sesiunii dedicată categoriei de candidați în care te încadrezi!

După ce ai ales sesiunea de admitere corespunzătoare programului/programelor de studii

universitare care te interesează, trebuie să apeși butonul Creează dosar pentru a crea un dosar de înscriere.

Vei vedea secțiunile dosarului tău, în care putea completa cu datele și documentele necesare înscrierii:

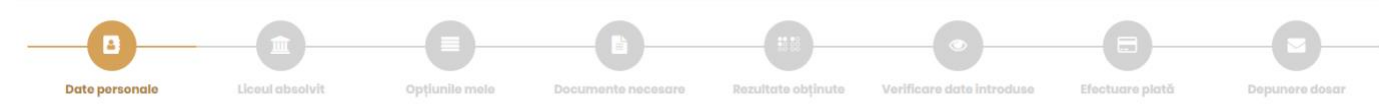

În cadrul fiecărei pagini trebuie să te asiguri că salvezi informațiile introduse. Pentru a salva datele introduse sau modificate, trebuie să apeși butonul "Salvează" din partea de jos a paginii! Trecerea la un alt pas nu salvează modificările.

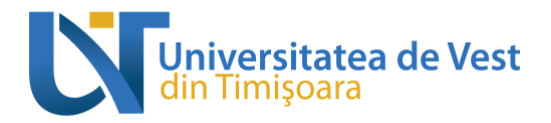

Secțiunea Date personale conține rubrici intitulate:

• Date personale

Nume (din certificatul de naștere): Nume (după căsătorie, dacă este cazul): Prenume (toate prenumele, dacă este cazul): Data nașterii: Țară natală: Județul natal: Locul nașterii: Naționalitate: Etnie: Cetățenie: Sex: Număr de telefon: Număr de telefon alternativ:

La unele câmpuri ai posibilitatea de a selecta "ALTĂ OPȚIUNE" (spre exemplu, dacă selectezi o altă țară natală în afară de România). După selectarea "ALTĂ OPȚIUNE", sub acest câmp se va deschide altul, necompletat, unde trebuie să introduci manual propria opțiune, dacă aceasta nu se afla în listele de opțiuni prestabilite din platformă.

| Țară natală: <sup>*</sup> | Suedia       | * |
|---------------------------|--------------|---|
| Județul natal:*           | ALTĂ OPȚIUNE | • |
| Locul nașterii:*          | ALTĂ OPȚIUNE | • |
|                           |              |   |

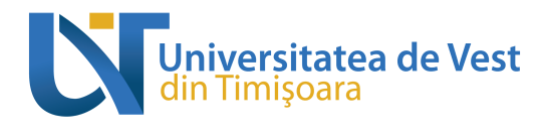

Atenție! Toate câmpurile care au la finalul lor un asterisc roșu sunt obligatoriu de completat/bifat!

• Informații generale

| Informații generale          |  |
|------------------------------|--|
|                              |  |
| Mediu proveniență:*          |  |
| Stare civilă: <sup>*</sup>   |  |
| Situație socială distinctă:* |  |
| Ultimele studii absolvite:*  |  |

După completarea mediului de proveniență, a stării civile, a situației sociale distincte (poți alege din mai multe variante, în funcție de situația personală, existând, de asemenea, opțiunea de a preciza că "nu este cazul") și ultimele studii absolvite - preuniversitare/universitare, **urmează o serie de întrebări** la care trebuie să răspunzi cu mare atenție.

| Ai avut premii la concursuri și olimpiade<br>naționale sau internaționale pe perioada<br>studiilor liceale?:                                                            | <ul> <li>Da</li> <li>Nu</li> </ul>                                                                                                    |
|----------------------------------------------------------------------------------------------------|----------------------------------------------------------------------------------------------------|
| Detaliază ce rezultate ai obținut:*                                                                                                    |                                                                                                    |
|                                                                                                    | Încarcă documentele justificative ale rezultatelor obținute în<br>secțiunea "Documente necesare"                                           |
| Suferi de o dizabilitate/de un handicap sau ai<br>cerințe educaționale speciale?:                                                                                       | <ul> <li>Da</li> <li>Nu</li> </ul>                                                                                                    |
| Detaliază despre ce dizabilitate/handicap e<br>vorba și care e tipul și gradul acesteia/acestuia<br>sau care sunt cerințele tale educaționale<br>speciale: <sup>*</sup> | Încarcă documentele justificative ale condiției tale de<br>sănătate în secțiunea "Documente necesare"                                      |
| Vrei să aplici pentru un loc alocat special<br>candidaților persoanelor cu<br>dizabilități/handicap/cerințe educaționale<br>speciale?:*                                 | <ul> <li>Da</li> <li>Nu</li> <li>Mai multe detalii despre procesul de admitere aferent<br/>acestei categorii de candidați, AICI</li> </ul> |
| Suferi de o afecțiune cronică?:                                                                                                    | <ul> <li>Da</li> <li>Nu</li> </ul>                                                                                                    |
| Detaliază despre ce afecțiuni e vorba și care e<br>tipul și gradul acesteia/acestuia:                                                                                   | Încaroă documentale iustificative ale conditiei tale de                                                                                    |
|                                                                                                    | sănătate în secțiunea "Documente necesare"                                                                                                 |

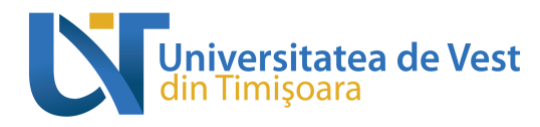

Dacă răspunsul tău este "Da" la oricare dintre aceste întrebări, **un nou câmp necompletat** se va deschide automat, iar tu va trebui să oferi **informații detaliate** despre contextul corespunzător. De asemenea, va trebui **să încarci documentele justificative** pentru câmpul la care ai răspuns afirmativ în secțiunea *"Documente necesare"*.

Tot în această secțiune vei avea posibilitatea să alegi dacă dorești să candidezi pentru unul dintre locurile special alocate următoarelor categorii specifice de candidați, dacă te încadrezi în unele dintre acestea:

- candidați de etnie romă (în cazul în care, în secțiunea Date personale ai selectat "rom" în câmpul dedicat etniei);
- candidații proveniți din centre de plasament (în cazul în care ai selectat la câmpul Situație socială distinctă faptul că provii dintr-un centru de plasament sau din sistemul de protecție socială);
- candidați cu dizabilități / cerințe educaționale speciale (în cazul în care ai selectat, în câmpurile aferente, că suferi de o dizabilitate / handicap sau ai cerințe educaționale speciale și ai detaliat situația).

| Vrei să aplici pentru un loc alocat special<br>candidaților de etnie romă?: | O Da<br>Nu                                                                                                    |
|-----------------------------------------------------------------------------|----------------------------------------------------------------------------------------------------|
|                                                                             | <sup>–</sup><br>Încarcă documentele justificative ale categoriei în care te<br>încadrezi în secțiunea "Documente necesar – Alte<br>documente"<br>Mai multe detalii despre procesul de admitere aferent<br>acestei categorii de candidați, <b>AICI</b> |
| Vrei să aplici pentru un loc alocat special                                 | ⊖ Da                                                                                                    |
| candidaților proveniți din sistemul de protecție                            | o Nu                                                                                                    |
| socială/din centrele de plasament?:                                         | Încarcă documentele justificative ale categoriei în care te<br>încadrezi în secțiunea "Documente necesar - Alte<br>documente"<br>Mai multe detalii despre procesul de admitere aferent<br>acestei categorii de candidati <b>AICI</b>                  |

Pentru a aplica pe locurile menționate anterior, este nevoie ca, în secțiunea *Documente necesare*, să încarci și documentele justificative pentru situația în care te încadrezi.

| Dorești să aplici pentru un loc de cazare în<br>căminele UVT pentru anul universitar 2022-    | <ul> <li>Dα</li> <li>Nu</li> </ul>                                                                                                    |
|-----------------------------------------------------------------------------------------------|----------------------------------------------------------------------------------------------------|
| 2023?:                                                                                        | Atenție: aplicarea propriu-zisă pentru un loc de cazare se va<br>face ulterior, printr-o platformă distinctă. Îți vom transmite<br>mai multe detalii în acest sens pe adresa ta de e-mail |
| Doresc să aplic ținându-se cont de criteriul<br>mediei de admitere sau de criteriul situației | Criteriul academic 🗸                                                                                                    |
| mele sociale?:                                                                                |                                                                                                    |
| Dorești cazare pentru perioada procesului de                                                  | <ul> <li>Da</li> </ul>                                                                                                    |
| admitere?:                                                                                    | O Nu                                                                                                    |
| Numărul de persoane:                                                                          | 1                                                                                                    |
| Din data de:                                                                                  |                                                                                                    |
| Până în data de:                                                                              |                                                                                                    |
|                                                                                               |                                                                                                    |

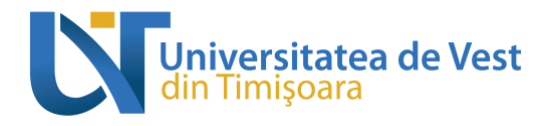

Pentru a beneficia de un **loc de cazare în căminele UVT** în anul universitar 2022-2023, primul pas pe care trebuie să îl parcurgi este să bifezi "Da" în căsuța corespunzătoare.

Aplicarea propriu-zisă pentru un loc de cazare se va face ulterior, printr-o platformă distinctă. Mai multe detalii despre cazarea în căminele UVT găsești <u>AICI</u> și, dacă ai bifat "Da", vei primi și un e-mail cu informații după ce se încheie procesul de admitere.

| Nu ești încă hotărât ce program de studii<br>universitare să alegi? Ai nevoie de consiliere și<br>dorești să programezi o discuție cu un consilier<br>UVT?:              | <ul> <li>Da</li> <li>Nu</li> <li>Accessează platforma www.ytm.ro pentru un test vocațional<br/>și apoi contactează unul dintre consilierii noştri în carieră, la<br/>adresa de e-mail ccoc@e-uvt.ro</li> </ul> |
|----------------------------------------------------------------------------------------------------|----------------------------------------------------------------------------------------------------|
| Dorești să urmezi în paralel cu studiile<br>universitare și Programul de formare<br>psihopedagogică în vederea certificării<br>competențelor pentru profesia didactică?: | <ul> <li>Da</li> <li>Nu</li> <li>Atenție! Înscrierea la acest program se va desfășura în luna septembrie.</li> </ul>                                                                                           |

Dacă nu ești hotărât în ceea ce privește alegerea unui program de studii universitare, poți bifa "Da" pentru a-ți exprima nevoia de **consiliere** în alegerea acestuia. Platforma YTM, special creată pentru tine de Universitatea de Vest din Timișoara (UVT), te poate sprijini în decizia pe care urmează să o iei. Poți accesa testele din cadrul platformei gratuit, <u>AICI</u>.

În cazul în care dorești clarificări în legătură cu rezultatele oferite de platformă, **consilierii din cadrul CCOC-UVT** te așteaptă la o discuție despre această temă. În acest sens, poți programa o ședință de consiliere individuală în carieră, prin completarea <u>ACESTUI FORMULAR</u>.

Dacă îți dorești o carieră didactică, poți bifa și faptul că dorești să urmezi Programul de formare psihopedagogică în vederea certificării competențelor pentru profesia didactică. **Înscrierile la acest program se vor desfășura în luna septembrie.** Mai multe detalii despre acest program găsești <u>AICI</u>.

- Adresa
- Act de identitate

! Câmpurile acestei rubrici se completează conform datelor din actul tău de identitate.

Salvează

Înainte să treci la secțiunea următoare, nu uita să apeși

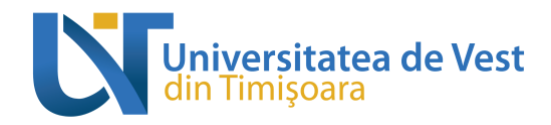

Secțiunea *Date părinți* se generează automat, după completarea și salvarea secțiunii de date personale, dar numai pentru candidații care au mai puțin de 26 de ani.

| Tată                                                                               |
|------------------------------------------------------------------------------------|
| Prenume tată:*                                                                     |
| Nume tată: <sup>*</sup>                                                            |
| Nivel educație tată:*                                                              |
| Domiciliu tată:*                                                                   |
| Loc de muncă tată:*                                                                |
|                                                                                    |
| Mamă                                                                               |
| Mamă<br>Prenume mamă:*                                                             |
| Mamă<br>Prenume mamă:*<br>Nume mamă:*                                              |
| Mamă<br>Prenume mamă:*<br>Nume mamă:*<br>Nivel educație mamă:*                     |
| Mamă<br>Prenume mamă:*<br>Nume mamă:*<br>Nivel educație mamă:*<br>Domiciliu mamă:* |

După ce salvezi și datele din această secțiune, poți trece mai departe!

Secțiunea Liceul absolvit (pentru ciclul de studii universitare de licență)/Studii universitare de licență absolvite (pentru ciclul de studii universitare de masterat) conține câmpuri unde trebuie să ne informezi despre ultimele studii absolvite și eventuale studii nefinalizate, în derulare sau întrerupte.

Dacă aplici pentru un program de la ciclul de studii universitare de LICENȚĂ, trebuie să completezi cu date despre studiile liceale absolvite și diploma de bacalaureat obținută.

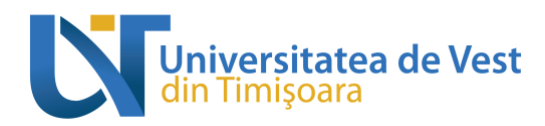

| Liceul absolvit                 |             |
|---------------------------------|-------------|
|                                 |             |
| Țara:*                          |             |
| Județ:*                         |             |
| Oraș:*                          |             |
| Denumire liceu:*                |             |
| Domeniu/profil:*                |             |
|                                 |             |
| Specializare:*                  |             |
|                                 |             |
| Forma de învățământ:*           |             |
| Durata studiilor:*              |             |
| Anul absolvirii:*               |             |
| Anul promovării examenului de k | acalaureat. |

În cadrul fiecărui câmp ai opțiunea, în caz că listele cu opțiuni prestabilite nu corespund datelor tale particulare, de a selecta **"ALTĂ OPȚIUNE"**, moment în care va apărea automat un câmp nou pe care **îl poți completa manual**.

Tot în această secțiune vei avea posibilitatea să alegi dacă dorești să candidezi pentru unul dintre locurile special alocate pentru ciclul de studii universitare de licență pentru **absolvenții de licee din mediul rural**, în cazul în care ai absolvit unul dintre liceele din <u>ACEASTĂ LISTĂ</u>.

| Vrei să aplici pentru un loc alocat special    | o Da                                                                                         |
|------------------------------------------------|----------------------------------------------------------------------------------------------|
| candidaților absolvenți ai liceelor din mediul | ⊖ Nu                                                                                         |
| rural?:                                        | Mai multe detalii despre procesul de admitere aferent<br>acestei categorii de candidati AICI |

În cazul în care ai promovat examenul de bacalaureat înainte de anul în curs, va trebuie să selectezi și dacă ai mai parcurs alte programe de studii universitare de licență, în curs de derulare sau întrerupte, aici:

| Ai parcurs alte programe de studii universitare de | $\bigcirc$ | Da |
|----------------------------------------------------|------------|----|
| masterat (nefinalizate - în curs de derulare sau   | $\bigcirc$ | Nu |
| întrerupte)?:                                      |            |    |

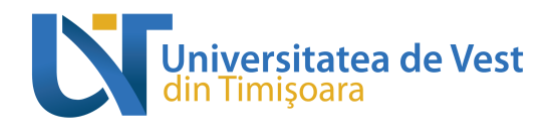

Dacă ai bifat "Da", urmează ca în lista de secțiuni de la începutul paginii să se adauge una nouă, *Studii universitare în derulare/întrerupte*. Regulile de completare a câmpurilor rămân aceleași, dar la această secțiune, cea mai importantă întrebare este despre forma de finanțare a studiilor pe care le-ai urmat deja:

| Finanțare de la bugetul de stat?*                              | 0 | Da                     |
|----------------------------------------------------------------|---|------------------------|
|                                                                | 0 | Nu                     |
| Semestrele parcurse pe un loc finanțat de la bugetul de stat:* |   | anul I, semestrul I    |
|                                                                |   | anul I, semestrul II   |
|                                                                |   | anul II, semestrul I   |
|                                                                |   | anul II, semestrul II  |
|                                                                |   | anul III, semestrul I  |
|                                                                |   | anul III, semestrul II |
|                                                                |   | anul IV, semestrul I   |
|                                                                |   | anul IV, semestrul II  |
|                                                                |   | anul V, semestrul I    |
|                                                                |   | anul V, semestrul II   |
|                                                                |   | anul VI, semestrul I   |
|                                                                |   | anul VI. semestrul II  |

Atenție! Candidații care deja au urmat anul I pe loc finanțat de la bugetul de stat la alt program de studii universitare din cadrul aceluiași ciclu de studii universitare (licență/masterat), indiferent dacă au absolvit sau nu respectivul program de studii și indiferent de universitate (din România), vor putea candida doar pe locuri cu taxă.

Dacă ai beneficiat de **un loc finanțat de la bugetul de stat** la studiile universitare de licență pe care le-ai parcurs, pe lângă bifarea opțiunii "Da", vei selecta și **toate semestrele** în care ai fost înmatriculat pe un astfel de loc.

În urma clasificărilor anuale, poți ajunge de la un loc cu taxă la unul finanțat de la bugetul de stat, dar doar în anii de studii în care nu ai beneficiat deja de finanțare de la bugetul de stat la un program de studii universitare din cadrul aceluiași ciclu de studii universitare.

Dacă aplici pentru un program de la ciclul de studii universitare de MASTERAT, trebuie să completezi cu date despre studiile universitare de licență absolvite și diploma obținută.

Atenție! Pentru absolvenții din anul 2022 se vor nota informațiile despre Adeverința de absolvire a studiilor universitare. Absolvenții programelor de studii universitare de licență din cadrul Universității de Vest din Timișoara, promoția 2022, nu trebuie să completeze nimic la secțiunea referitoare la Adeverința de absolvire a studiilor universitare, datele urmând a fi preluate automat în dosarul lor de Infocentrul studențesc.

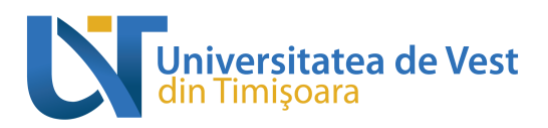

| Țara: <sup>*</sup>                |
|-----------------------------------|
| Județul:*                         |
| Orașul:*                          |
| Limba de învățare:*               |
| Forma de învățământ:*             |
| Universitatea:*                   |
| Facultatea:*                      |
| Ciclul de studii:*                |
| Domeniul de studii:*              |
| Programul de studii:              |
| Durata studiilor.*                |
| Anul absolvirii:                  |
| Finanțare de la bugetul de stat?* |
|                                   |

Pentru fiecare câmp ai opțiunea, în caz că listele cu opțiuni prestabilite nu corespund datelor tale particulare, de a selecta **"ALTĂ OPȚIUNE"**, moment în care va apărea automat un câmp nou pe care **îl poți completa manual**.

Salvează totul și continuă procesul prin alegerea opțiunilor!

**Secțiunea** *Opțiunile mele* conține o coloană cu programele de studii universitare disponibile la sesiunea la care ai aplicat și una cu opțiunile pe care le selectezi.

### PROGRAME DE STUDII UNIVERSITARE DISPONIBILE OPȚIUNI SELECTATE ÎN ORDINEA PRIORITĂȚII

#### Atenție!

Alegerea opțiunilor este poate cea mai importantă activitate din cadrul procesului de înscriere pentru admiterea la studii universitare.

Printr-o opțiune înțelegem alegerea unui program de studii universitare împreună cu un tip de loc. Locurile pot fi finanțate de la bugetul de stat sau pot fi cu taxă.

Îți recomandăm să **alegi și opțiunile de loc cu taxă**, pe lângă cele finanțate de la bugetul de stat, pentru a te asigura că vei fi repartizat pe unul dintre locuri.

#### Selectează-ți opțiunile cu atenție!

Crearea clasamentelor se va face în funcție de ordinea opțiunilor tale pe programe de studii și tipuri de locuri. Dacă nu vei selecta și opțiuni pe locuri cu taxă, nu vei fi distribuit pe

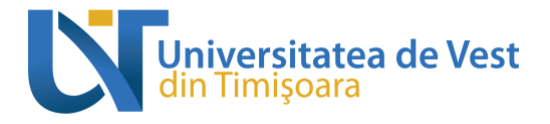

aceste locuri în cazul în care nu vei fi eligibil pentru un loc finanțat de la bugetul de stat. Mai multe informații despre procesul de alegere a opțiunilor, <u>AICI.</u>

**Secțiunea** *Documente necesare* conține câmpuri în care trebuie să încarci fișierele cerute în cadrul fiecărei sesiuni, în format .PDF sau .JPG.

Pentru ciclul de studii universitare de **licență**, sesiunea destinată **candidaților români și din state ale UE**, lista de documente necesare conține:

| Buletin                   |                                             |
|---------------------------|---------------------------------------------|
| 02. Certificat de nașt    | ere*                                        |
| 03. Certificat de căsă    | torie                                       |
| Dacă este cazul.          |                                             |
| 04. Diplomă de baca       | laureat sau echivalentă cu aceasta (față)*  |
| 05. Diplomă de baca       | laureat sau echivalentă cu aceasta (verso)* |
| <b>A</b> 06 Adeverintă me | dicală*                                     |

#### Atenție!

- Toate câmpurile care au la finalul lor un asterisc roșu sunt obligatorii!
- Adeverința medicală trebuie să fie eliberată de medicul de familie, nu mai veche de 30 de zile de la data prezentării acesteia la biroul de preluare a documentelor, care să ateste dacă respectivul candidat este apt pentru a se înscrie să parcurgă studii universitare și, dacă este cazul, afecțiunile cronice de care suferă candidatul (neuropsihiatrice, de natură psihopatologică, pulmonare, dermato-venerice, handicap (tipul, gradul) etc.), tulburările specifice de învățare (dislexie, disgrafie, discalculie etc.) sau eventuale cerințe educaționale speciale vor fi atestate printr-un certificat de diagnostic.
- În cazul în care vei încărca **adeverința de bacalaureat**, iar pe verso aceasta este goală, se va încărca, totuși, pagina goală în câmpul corespunzător.

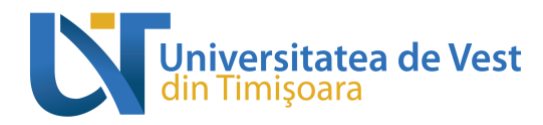

| 07. Adeverință care atestă parcurgerea unui alt program de studii universitare de<br>licență                                                                                                    |
|----------------------------------------------------------------------------------------------------|
| În cazul în care candidatul a mai parcurs un program de studii universitare de licență, finalizat sau nefinalizat la momentul<br>depunerii dosarului (aceasta trebuie să conțină numărul de semestre parcurse pe loc cu finanțare de la bugetul de stat sau<br>cu taxă). |
| 08. Documente justificative - dizabilitate / handicap / cerințe educaționale<br>speciale                                                                                                    |
| Dacă este cazul.                                                                                                    |
|                                                                                                    |
| 09. Documente justificative - afecțiune cronică                                                                                                    |
| Dacă este cazul.                                                                                                    |

Documentele de la câmpurile 07, 08 și 09 se încarcă **numai dacă** ai bifat în câmpurile anterioare faptul că ai mai parcurs vreun program de studii universitare de licență, sau dacă ai afirmat că suferi de o dizabilitate și/sau afecțiune cronică și/sau ai cerințe educaționale speciale în cadrul secțiunii *Date personale*.

#### Atenție!

Adeverința care atestă parcurgerea unui alt program de studii universitare de licență trebuie să conțină numărul de semestre parcurse pe loc cu finanțare de la bugetul de stat sau cu taxă.

În cazul în care ai mai studiat în cadrul unui program de studii universitare de licență la UVT, adeverința se solicită prin intermediul <u>ACESTUI FORMULAR</u> sau printr-un e-mail la adresa **info@e-uvt.ro**.

| de studii)                   | mpetență lingvistică (pentru limba de predare a programului                                     |
|------------------------------|-------------------------------------------------------------------------------------------------|
| Pentru programele de stu     | fii cu predare într-o limbă de circulație internațională, candidații pot incărca documente      |
| justificative pentru a atest | a cunoașterea limbii de predare, fiind relevante numai acele documente care atostă              |
| cunoașterea limbii respec    | tive de nivel minimum B2. Pentru admiterea la programele de studii universitare de licență cu   |
| predare în limba română,     | cetățenii străini au obligația să prozinte un certificat de competență lingvistică pentru limba |
| română eliberat de institu   | ții abilitate de Ministerul Educației.                                                          |
| 11. Documentul de            | echivalare/recunoaștere a studiilor eliberat de Centrul Naționa                                 |
| pentru Recunoașt             | erea și Echivalarea Diplomelor (CNRED)                                                          |
| Pentru candidații cu studii  | efectuate in stráinàtate.                                                                       |
|                              |                                                                                                 |
| 12. Documentele ju           | ustificative - rezultate deosebite la olimpiade și concursuri                                   |
| naționale sau inte           | rnaționale                                                                                      |

Alte documente

#### Atenție!

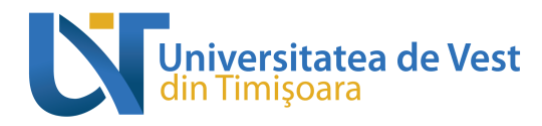

Certificatul de competență lingvistică se încarcă pentru programele de studii cu predare într-o limbă de circulație internațională, pentru a atesta cunoașterea limbii de predare, fiind relevante numai acele documente care **atestă cunoașterea limbii respective de nivel minimum B2.** 

Pentru admiterea la programele de studii universitare de licență cu predare în limba română, **cetățenii străini** au obligația să prezinte un **certificat de competență lingvistică pentru limba română** eliberat de instituții abilitate de Ministerul Educației.

În câmpul numărul 11 vei încărca **documentul de echivalare/recunoaștere** a studiilor eliberat de CNRED numai dacă ai absolvit **studiile liceale în străinătate**.

Dacă la secțiunea *Date personale* ai bifat faptul că **ai avut premii la concursuri naționale și/sau internaționale**, în câmpul cu numărul 12 vei încărca documentele care dovedesc distincțiile primite.

Pentru ciclul de studii universitare de **licență**, sesiunea destinată **românilor de pretutindeni**, lista de documente conține următoarele modificări:

RP02. Paşaport\*

- Pe lângă buletin, trebuie încărcat
   în câmpul RP02;
- Trebuie să încarci, în câmpul numărul 11

RP11. Foaie matricolă pentru clasele IX (X) – XII (XIII)\*

- Dacă ai mai parcurs un program de studii universitare de licență, trebuie să încarci RP15. Diplomă de licență și foaie matricolă sau supliment la diplomă.
  - Dacă programul a fost parcurs în cadrul unei instituții de învățământ superior din România, trebuie încărcată adeverință de la universitatea respectivă, cu specificarea regimului de studii (finanțat de la bugetul de stat/cu taxă).
- RP 19, 20 și 21:

RP19. Declarație pe proprie răspundere pentru cetățenii români cu domiciliul în străinătate

RP20. Declarație privind apartenența la identitatea culturală românească

Excepție: candidații cetățeni ai Republicii Moldova

RP21. Dovada studierii limbii române / certificat de competență lingvistică pentru limba română

Mai multe detalii despre procesul de admitere pentru candidații români de pretutindeni poți afla <u>AICI</u>.

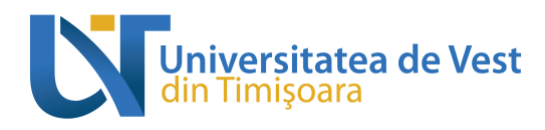

Pentru ciclul de studii universitare de **masterat**, sesiunea destinată **candidaților români și din state ale UE**, lista de documente necesare este aceeași ca pentru ciclul de studii universitare de licență, cu următoarele mențiuni:

- În loc de diploma de bacalaureat sau echivalentă cu aceasta trebuie să încarci **diploma de licență sau echivalentă cu aceasta**;
- În câmpul numărul 12 va trebui să încarci, obligatoriu, **foaia matricolă sau suplimentul la diplomă.**

Absolvenții programelor de studii universitare de licență din cadrul Universității de Vest din Timișoara, promoția 2022, nu trebuie să încarce Adeverința de absolvire a studiilor universitare și foaia matricolă aferentă, datele urmând a fi preluate automat în dosarul lor de Infocentrul studențesc. Ceilalți candidați (absolvenți ai studiilor universitare de licență la alte universități sau absolvenți ai UVT din promoții anterioare anului 2022) trebuie să încarce pe platformă inclusiv adeverință / diploma de finalizare a studiilor universitare de licență și foaia matricolă / suplimentul la diplomă, chiar dacă acestea nu sunt marcate ca fiind obligatorii.

Pentru ciclul de studii universitare de **masterat**, sesiunea destinată **candidaților români de pretutindeni**, lista de documente necesare conține următoarele particularități:

- La RP07, RP09 și RP11 vei încărca, obligatoriu, următoarele:
  - RP07. Diplomă de bacalaureat sau echivalentă cu aceasta (față)\*

RP08. Diplomă de bacalaureat sau echivalentă cu aceasta (față) - traducere autorizată

RP09. Diplomă de bacalaureat sau echivalentă cu aceasta (verso)\*

RP10. Diplomă de bacalaureat sau echivalentă cu aceasta (verso) - traducere autorizată

RP11. Foaie matricolă pentru clasele IX (X) - XII (XIII)\*

RP12. Foaie matricolă pentru clasele IX (X) – XII (XIII) - traducere autorizată

În câmpul RP15 vei încărca
 **BRP15. Diplomă de licență și foaie matricolă sau supliment la diplomă\***

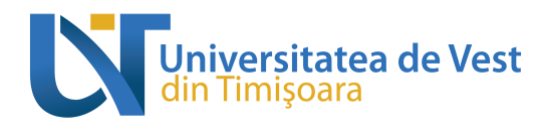

- Dacă programul a fost parcurs în cadrul unei instituții de învățământ superior din România, trebuie încărcată adeverință de la universitatea respectivă, cu specificarea regimului de studii (finanțat de la bugetul de stat/cu taxă).
- Absolvenții programelor de studii universitare de licență din cadrul Universității de Vest din Timișoara, promoția 2022, nu trebuie să încarce Adeverința de absolvire a studiilor universitare și foaia matricolă aferentă, datele urmând a fi preluate automat în dosarul lor de Infocentrul studențesc.

#### Atenție!

Pe lângă documentele enumerate mai sus, în funcție de programul de studii universitare la care dorești să aplici și în funcție de probele de admitere ale acestuia, poți întâlni câmpuri speciale pentru încărcarea unor documente cerute conform metodologiei de admitere a facultății corespunzătoare. (ex. fișa medicală - FEFS, eseu motivațional/scrisoare de intenție etc.).

Pentru lista de acte necesare specifică pentru procesul de admitere pentru un anume program de studii, te invităm să consulți pagina facultății care derulează respectivul program de studii sau pagina programului de studii.

Candidații vor trebui să prezinte toate documentele necesare procesului de admitere, în conformitate cu prevederile regulamentelor privind organizarea și desfășurarea procesului de admitere elaborate de facultățile UVT, în original sau în copie legalizată, până cu cel puțin o zi înainte de data afișării listelor cu candidații admiși, conform calendarului stabilit prin regulamentele facultăților UVT privind organizarea și desfășurarea procesului de admitere, la punctele de preluare a documentelor de admitere din sediile UVT sau din centrele județene de admitere organizate de UVT, pentru scanarea și certificarea acestora conform cu originalul de către operatorii UVT. Candidații care nu vor îndeplini această prevedere nu vor fi incluși în clasamentul procesului de admitere.

**Documentele candidaților români de pretutindeni** necesare pentru procesul de admitere vor fi încărcate de aceștia pe platforma de admitere online până la termenul limită pentru înscriere stabilit prin regulamentele proprii ale facultăților privind organizarea și desfășurarea procesului de admitere și vor fi prezentate în original la sediul UVT până la data începerii anului universitar (03.10.2022), pentru scanarea și certificarea acestora conform cu originalul de către operatorii UVT. În cazul în care documentele în original nu vor fi prezentate la birourile de resort ale UVT în termenul anterior menționat sau în cazul în care se constată discrepanțe între datele înscrise în aceste documente și datele/documentele încărcate de candidați pe platforma de admitere online, candidații își vor pierde locul confirmat la UVT.

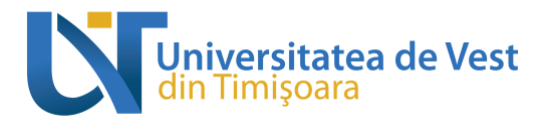

**Secțiunea** *Rezultate obținute* <u>nu</u> se completează de candidat. În această sesiune îți vei putea vizualiza rezultatele numai după susținerea probei de admitere și introducerea notelor de către membrii comisiei de admitere.

**Secțiunea** *Verificare date introduse* îți permite vizualizarea informațiilor introduse în secțiunile din formularul de înscriere și a documentelor încărcate în fiecare secțiune în parte. Dacă observi inadvertențe în această secțiune, mai ai posibilitatea să revii asupra datelor tale.

După completarea integrală a informațiilor din formularul de înscriere și după încărcarea documentelor solicitate, urmează *Efectuarea plății* taxei de înscriere.

Prin achitarea taxei de înscriere (200 de lei) sau prin încărcarea documentelor justificative pentru scutirea de taxă finalizezi înscrierea la procesul de admitere și poți participa la probele de admitere.

| I | កតត             |                             | ?                   |
|---|-----------------|-----------------------------|---------------------|
|   |                 |                             |                     |
|   | 1               | Tip taxă: Taxa de înscriere | Sumă: <b>200.00</b> |
|   | Mod plată: -    |                             | Document: -         |
|   | Staro: Nepłotił |                             | Pläteşte            |

Atenție! Dacă depui **2 dosare în cadrul aceleiași facultăți**, taxa de înscriere se plătește **o singură dată**, la celălalt dosar alegând opțiunea "scutire taxă", după care vei încărca dovada plății efectuate pentru primul dosar.

În cazul în care candidatul s-a înscris la programe de studii universitare din **facultăți diferite**, atunci va plăti taxa de înscriere pentru fiecare facultate. În cazul în care candidatul se înscrie și dorește să urmeze **simultan** două programe de studii universitare în cadrul UVT, va depune câte o aplicație pe platforma de admitere pentru fiecare dintre aceste programe și va achita taxa de înmatriculare pentru fiecare dintre acestea.

Mai multe detalii despre cuantumul și modalitatea de plată a taxelor găsești aici.

Plătește

Pentru a începe efectuarea plății trebuie să selectezi butonul

În mesajul care apare trebuie să selectezi **una dintre variante** și să dai click din nou pe "Plătește".

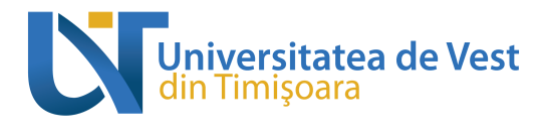

| Plată            |                                                                                                    | ×                |
|------------------|----------------------------------------------------------------------------------------------------|------------------|
| Modalitate plată | <ul> <li>Plată online cu cardul</li> <li>Plată prin virament bancar</li> <li>Scutire taxă</li> </ul> |                  |
|                  |                                                                                                    | Plătește Închide |

#### Taxele aferente procesului de admitere se plătesc exclusiv prin plată online cu cardul.

Plata se poate face de pe cardul oricărei persoane, nu este obligatoriu ca acesta să fie al candidatului.

După ce selectezi **"Plata online cu cardul"** vei fi redirecționat automat în pagina procesorului de plăți online din platformă, unde trebuie să introduci datele cardului.

Dacă totul decurge cum trebuie, plata este **finalizată** în momentul în care are statusul "Confirmată".

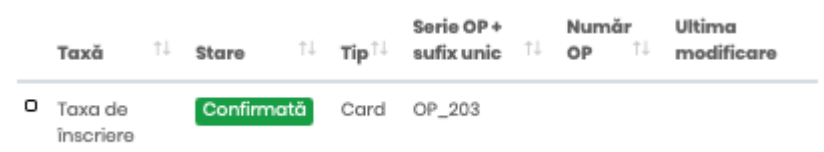

În cazul în care deții un document care să te scutească de achitarea taxei de înscriere (vezi categoriile de candidați scutiți de taxa de înscriere <u>AICI</u>), vei alege opțiunea **"Scutire taxă"** și vei încărca **documentele justificative** în câmpul corespunzător.

Candidații **români de pretutindeni** <u>nu</u> vor avea opțiunea de a selecta butonul "Plătește", deoarece această categorie de candidați este **scutită de plata taxei de înscriere**.

Ești foarte aproape de finalizarea procesului de înscriere pe platforma online de admitere la UVT!

Tot ce trebuie să mai faci este să mergi la secțiunea *Depunere dosar*, să bifezi căsuța de aici, prin care confirmi că toate datele introduse în platforma de admitere online a UVT sunt reale:

Consimțământ Prin prezenta, cunoscând prevederile art. 326 admiterii sunt adevărate și conforme cu cele oric și Finalizează și depune

să dai click pe butonul

Pentru sesiunile dedicate **românilor de pretutindeni**, înainte de consimțământ va apărea următoarea întrebare la care trebuie să răspunzi:

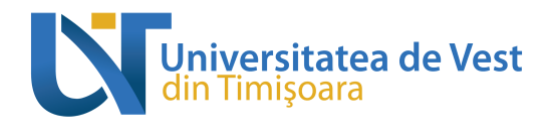

Dorești să parcurgi programul pregătitor de limba română pentru cetățenii străini cu durata de un an la Universitatea de Vest din Timișoara (UVT) înainte de a urma studiile universitare pentru care te-ai înscris?

NuDa

Candidații români de pretutindeni care nu cunosc limba română și care doresc ca înainte de studiile universitare de licență sau de masterat să urmeze timp de un an *Programul pregătitor de limba română pentru cetățenii străini,* vor fi Da la această întrebare.

Acum verifică-ți adresa de e-mail cu care ai realizat înregistrarea, deoarece tocmai ai primit un e-mail cu fișierul care confirmă înscrierea dosarului tău în cadrul procesului de admitere la UVT!

În acest moment statusul dosarului tău ar trebui să se modifice din "Neînregistrat" în "Înregistrat".

Pentru aceeași sesiune de admitere nu poți înregistra sau avea deschise neînregistrate concomitent mai mult de două dosare. După ce ai ajuns la această limită, dacă dorești deschiderea unui alt dosar pentru aceeași facultate, trebuie să mergi la secțiunea

Dosarele mele 📂

și să te asiguri că retragi dosarele realizate anterior.

|                                         |       | Vizu             | ualizare                             |
|-----------------------------------------|-------|------------------|--------------------------------------|
| Pentru a retrage un dosar, trebuie s    |       | ă apeși          | , să derulezi în josul paginii       |
| care ți se deschide și să apeși butonul |       | agere dosar      | din colțul din dreapta. După urmarea |
|                                         |       | Status:          |                                      |
| acestor nasi în drentul dosarului va a  | nărea | Retras neînregis | istrat                               |
| accstor pași, în arcptur dosardiur va a | parca |                  |                                      |

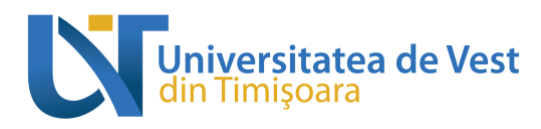

### Validarea dosarului

După ce comisia de admitere a facultății în cadrul căreia ai aplicat va verifica dosarul tău, în cazul în care anumite aspecte nu sunt conforme, îți va transmite o notificare, prin e-mail pentru a remedia problemele. **Astfel, îți recomandăm să-ți verifici constant e-mailul în această perioadă!** Vei primi un termen în care să editezi aspectele neconforme din dosarul tău.

Dacă totul este în regulă cu dosarul tău, comisia va valida dosarul, statusul acestuia schimbându-se în **Validat ne-certificat** sau **Validat**. Statusul **Validat** va apărea doar dacă între timp ai și certificat conform cu originalul toate documentele încărcate în dosarul tău, solicitate de regulamentul privind organizarea și desfășurarea procesului de admitere al facultății pentru care ai aplicat.

| FEAAL | 1   | Validat ne-certificat | 1. Admitere<br>Facultatea de<br>Econ | Studii<br>universitare<br>de licență |
|-------|-----|-----------------------|--------------------------------------|--------------------------------------|
| FSPLb | 162 | Validat               | 1b. Admitere<br>Facultatea de<br>Soc | Studii<br>universitare de<br>licență |

La probele de admitere aferente programelor de studii vor putea participa candidații ale căror dosare au statusul *Validat ne-certificat* sau *Validat*.

În clasamentul aferent procesului de admitere vor intra doar dosarele care au statusul *Validat*.

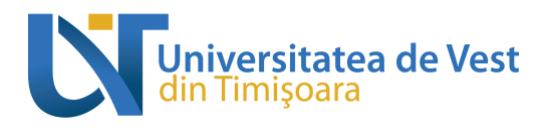

### Confirmarea locului obținut

După generarea clasamentelor aferente procesului de admitere, statusul dosarului tău se poate schimba în **Admis, În așteptare** sau **Respins**.

Statusul **Admis** înseamnă că ai fost admis la una dintre opțiunile selectate în dosarul tău și poți confirma locul obținut.

Confirmarea locului de student se face online, din dosarul care a fost declarat Admis de pe platformă de admitere, în termenul precizat de calendarul stabilit prin regulamentul pentru organizarea și desfășurarea procesului de admitere la studiile universitare aferent fiecărei facultăți, selectând butonul "Plătește" din dreptul taxei de înmatriculare și achitând această taxă online, utilizând un card bancar.

**Candidații scutiți** de achitarea taxei de înmatriculare (confirmare), după selectarea butonului "Plătește" din dreptul taxei de înmatriculare, trebuie să selecteze opțiunea "Scutire taxă" și să încarce **documentele justificative** categoriei în care se încadrează. Detalii despre candidații scutiți de achitarea taxei de înmatriculare pot fi găsite <u>AICI</u>.

**Candidații români de pretutindeni** sunt, de asemenea, scutiți de plata taxei de înmatriculare (confirmare). Pentru confirmarea locului, aceștia vor selecta opțiunea "Scutire taxă" și vor încărca la secțiunea documente justificative <u>ACEASTĂ DECLARAȚIE</u>, completată și semnată.

Candidații care **NU confirmă** locul obținut prin **achitarea taxei de înmatriculare** (confirmare) în termenul stabilit prin regulamentul pentru organizarea și desfășurarea procesului de admitere la studiile universitare aferent fiecărei facultăți vor fi declarați **respinși**.

În cazul în care în urma procesului de admitere candidatul ocupă un **loc finanțat de la bugetul de stat**, acesta va trebui să predea, cel târziu în perioada de confirmare a locului prevăzută în calendarul stabilit prin regulamentul pentru organizarea și desfășurarea procesului de admitere la studiile universitare aferent fiecărei facultăți, **diploma de bacalaureat, respectiv diploma de finalizare a studiilor universitare de licență** (sau adeverința echivalentă, dacă diploma nu a fost eliberată) **în original**, la sediul UVT sau la unul dintre centrele de admitere din țară.

Candidații admiși pe **un loc finanțat de la bugetul de stat** care **NU depun** la UVT **diploma**/adeverința de bacalaureat/licență **în original** până la încheierea perioadei de confirmare, conform termenului stabilit prin regulamentul pentru organizarea și desfășurarea procesului de admitere la studiile universitare aferent fiecărei facultăți, vor fi **transferați pe un loc cu taxă**.

În cazul în care în urma procesului de admitere candidatul ocupă un **loc cu taxă**, acesta va achita, pe lângă taxa de înmatriculare, și **30% din valoarea taxei anuale de studii**, până cel târziu la data de **3 august 2022**, pentru sesiunea de admitere din luna iulie, respectiv până cel târziu la data de **20 septembrie 2022**, pentru sesiunea de admitere din luna septembrie, prin plată online cu cardul pe platforma de admitere online.

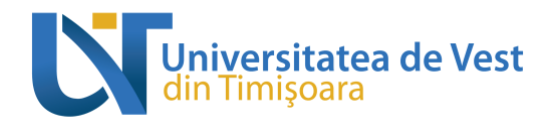

Candidații admiși pe un loc **cu taxă** care **NU achită** în termenul stabilit și **30%** din valoarea taxei anuale de studii vor fi declarați **respinși**.

**Statusul** *în așteptare* înseamnă că deocamdată nu ai fost admis la niciuna dintre opțiunile selectate în dosarul tău, dar că mai ai o șansă, într-una dintre etapele următoare de confirmare a locurilor, dacă în urma primelor etape rămân locuri libere la programele de studii selectate de tine, neconfirmate de candidați care au obținut locul inițial. După încheierea unor etape de confirmare, acest status s-ar putea schimba în *Admis*, dacă s-au eliberat suficiente locuri la unul dintre programele de studii pentru care ai optat, și vei putea confirma locul astfel obținut, conform procedurii descrise mai sus.

**Statusul** *Respins* înseamnă că nu ai fost admis la niciuna dintre opțiunile selectate în dosarul tău și ai fost declarat respins în urma concursului de admitere.